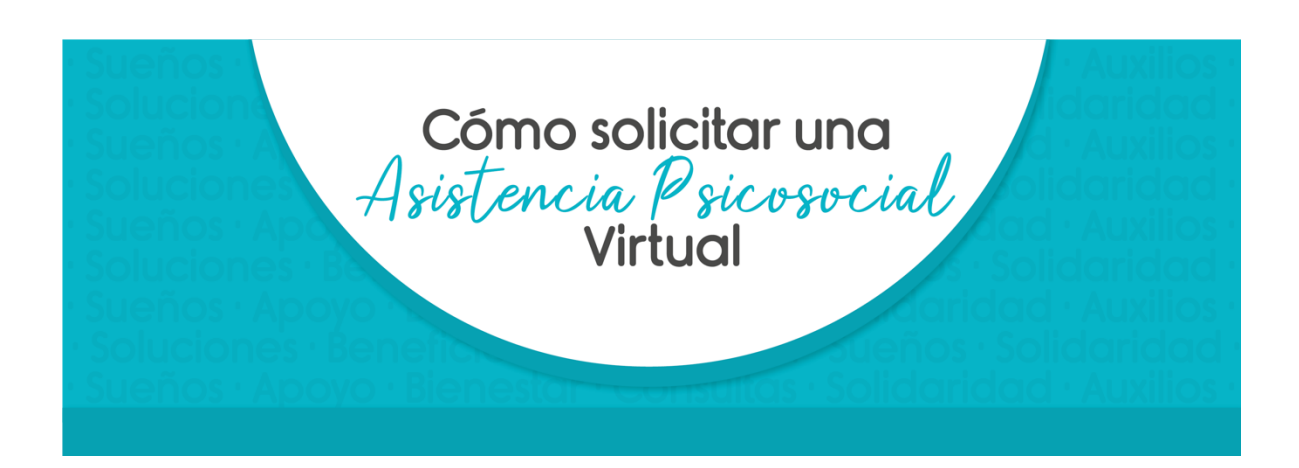

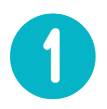

Ingresa al módulo de Gestión Social, con tu usuario y clave transaccional. No olvides darle clic al botón de **"Acepto términos y condiciones"** <u>https://apps.presente.com.co/mgs/Login/Login?ReturnUrl=%2Fmgs%2F</u>

## Programas Sociales | PRESENTE

| Te damos la bienvenida  PRESENTE ha creado este sistema para ti y tu familia, para ayudarte a obtener las soluciones que necesitas de una manera más ágil y rápida.  Recuerda ingresar con tu usuario y clave de transacciones electrónicas  Usuario:  Usuario:  Ingresar  Acepto términos y condiciones  ¿Olvidaste tu clave? |
|----------------------------------------------------------------------------------------------------|
|                                                                                                    |

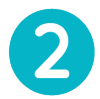

Haz clic en "crea una nueva solicitud"

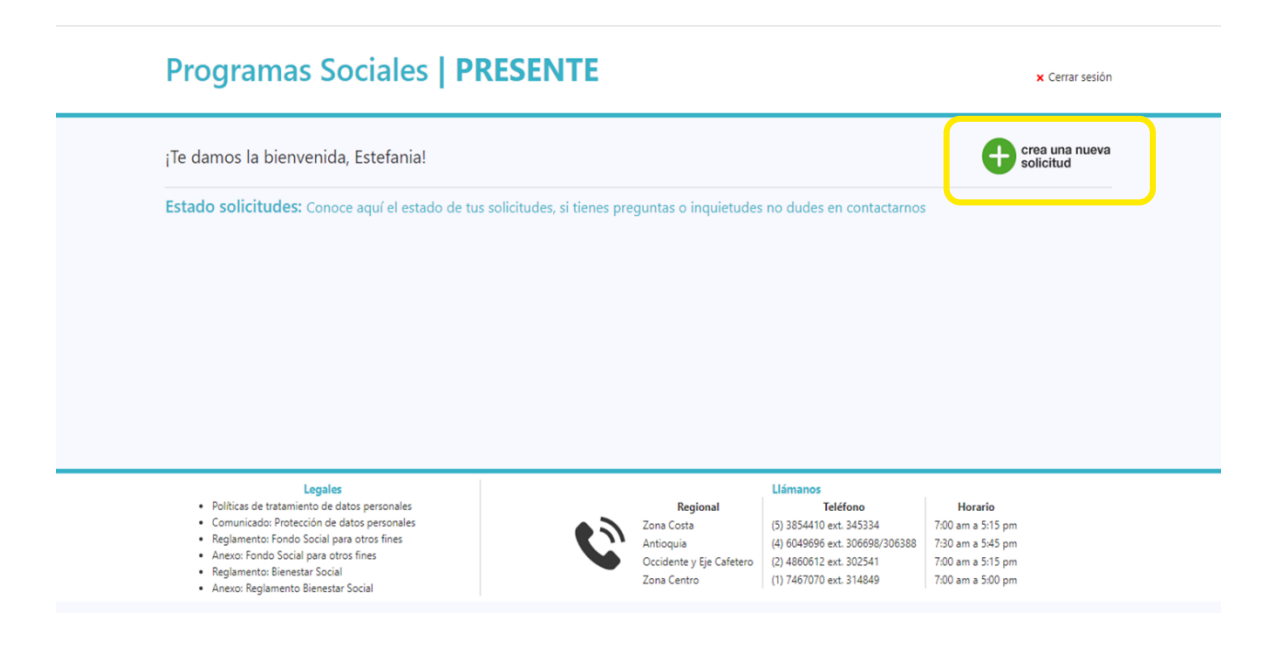

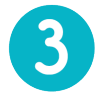

En la lista desplegable selecciona **"Solicitud asesoría y orientación"**, haz clic en el botón **"Crear solicitud"** y después en el botón **"Aceptar"** 

| Estado solicitudes: Conoce aquí el esta                                                |                                         |                          | no dudes en contactarnos       |                   |
|----------------------------------------------------------------------------------------|-----------------------------------------|--------------------------|--------------------------------|-------------------|
| En estudio 1<br>(Estamos evaluando tu solicitud)                                       | Nueva solicitud                         |                          |                                |                   |
|                                                                                        | Tipo de solicitud                       |                          |                                |                   |
| <ul> <li>Número: 5909</li> <li>Solicitud estadouidades</li> </ul>                      | Solicitud asesorías u orientación       |                          | •                              |                   |
| <ul> <li>Solicitud asesorias u orientación</li> <li>Creada el: 07 abr. 2020</li> </ul> | Solicitud solidaridad                   |                          |                                |                   |
|                                                                                        | Solicitud de becas                      |                          |                                |                   |
| ſ                                                                                      | Solicitud para talentos                 |                          |                                |                   |
|                                                                                        | Solicitud asesorías u orientación       |                          |                                |                   |
|                                                                                        | Colisitud logolización viviando         |                          |                                |                   |
| Legales                                                                                | Solicitud calamidad por desastres natur | ales e incendios         |                                |                   |
| <ul> <li>Políticas de tratamiento de datos personales</li> </ul>                       |                                         | Regional                 | Teléfono                       | Horario           |
| Comunicado: Protección de datos personales                                             |                                         | Zona Costa               | (5) 3854410 ext. 345334        | 7:00 am a 5:15 pm |
| Regiamento: Fondo Social para otros fines     Anevo: Fondo Social para otros fines     |                                         | Antioquia                | (4) 6049696 ext. 306698/306388 | 7:30 am a 5:45 pm |
| Reglamento: Bienestar Social                                                           |                                         | Occidente y Eje Cafetero | (2) 4860612 ext. 302541        | 7:00 am a 5:15 pm |
| Anovo: Poplamento Pionestar Social                                                     |                                         | Zona Centro              | (1) 7467070 ext. 314849        | 7:00 am a 5:00 pm |

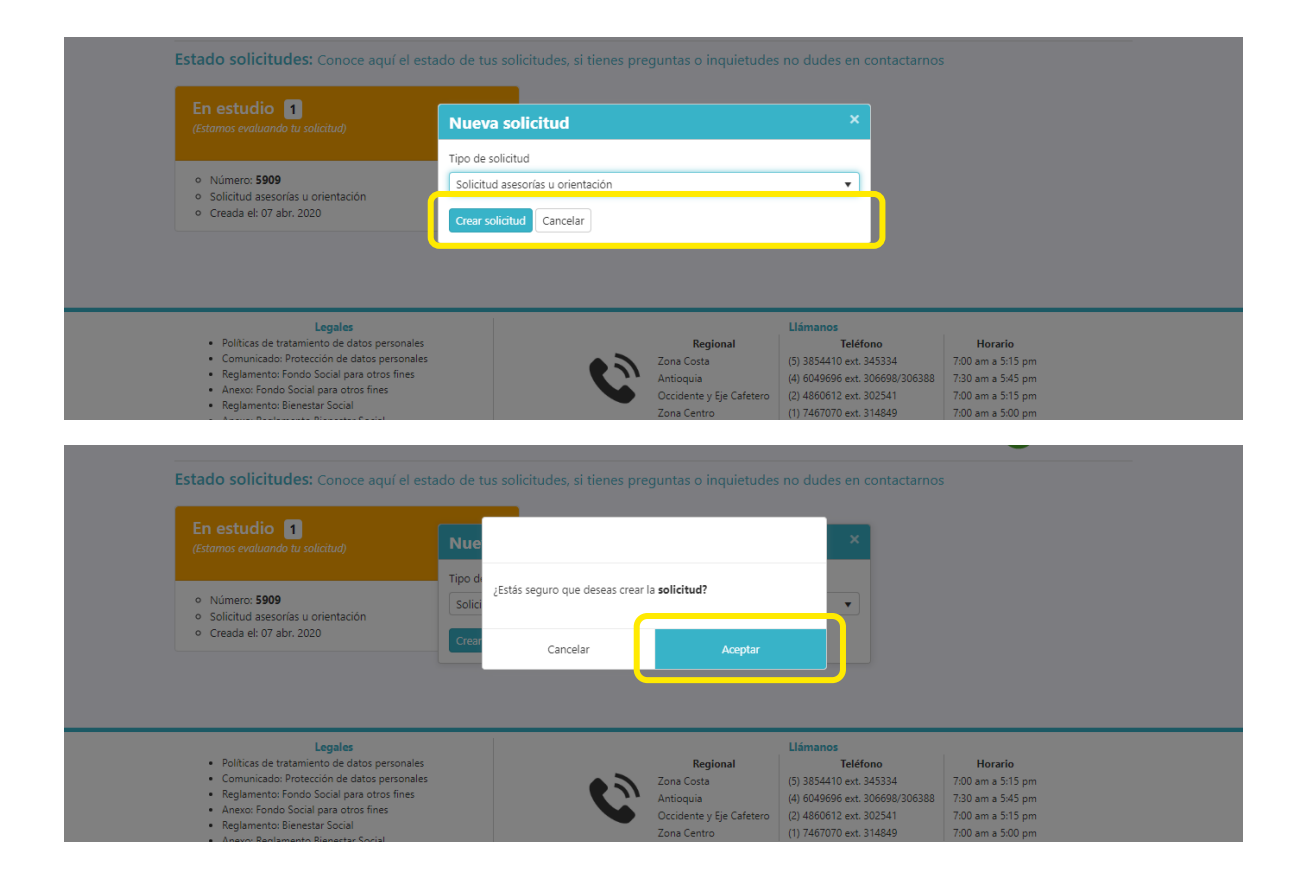

Diligencia la información solicitada y haz clic en el botón "Siguiente"

| 07/04/202                                                 | o Informac<br>pe | ción Información<br>rsonal beneficiarios | Solicitud Adjuntos |
|-----------------------------------------------------------|------------------|------------------------------------------|--------------------|
| Actualmente esta solicitud no tiene o<br>Comentarios (0): | omentarios.      |                                          |                    |
|                                                           | Int              | formación general                        | Datos de vivienda  |
|                                                           | Cargo actual     | Área actual                              | Tipo de vivienda   |
|                                                           | Estado civil     | Ciudad de nacimiento                     | Dirección          |
|                                                           | EPS / SISBEN     | ▼<br>Condición especial                  | ▼ Barrio           |
|                                                           |                  | ▼ Ninguna                                | •                  |
|                                                           | Personas a cargo | Teléfono fijo                            | Ciudad             |
|                                                           | Celular          | Email                                    | Estrato            |
|                                                           | Nivel acad       | démico                                   | Es cabeza de hogar |

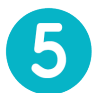

En el cuadro gris de la izquierda selecciona **"Yo soy el beneficiario"** y haz clic en **"Siguiente"** 

| 07/04/2020                                                                                                    | Inform              | ación<br>personal Información<br>beneficiarios | Solicitud                          | Adjuntos      |
|----------------------------------------------------------------------------------------------------|---------------------|------------------------------------------------|------------------------------------|---------------|
| Actualmente esta solicitud no tiene comentario<br>Comentarios (0):                                                           | os.                 |                                                |                                    |               |
|                                                                                                    | Informac            | ión general                                    | Informació                         | n de contacto |
|                                                                                                    | Identificación      | Tipo de identificación                         | Ciudad<br>MEDELLIN                 | Barrio        |
|                                                                                                    | Parentesco          | Sexo<br>Seleccione una opción 💌                | Dirección                          | Teléfono      |
| si tu eres el beneficiario, continua con el<br>siguiente paso. De lo contrario selecciona el<br>beneficiario de la solicitud | Primer nombre       | Segundo nombre                                 | Celular                            | Email         |
| Selecciona el beneficiario *Yo soy el beneficiario *                                                                         | Primer apellido     | Segundo apellido                               |                                    |               |
| S Registrar nuevo beneficiario                                                                                               | Fecha de nacimiento | EPS / SISBEN                                   |                                    |               |
|                                                                                                    | Caja de comp        | ensación<br>T                                  |                                    |               |
|                                                                                                    |                     | Atrás:<br>Información personal                 | Siguiente:<br>Datos de solicitud 🜔 |               |
| Legales <ul> <li>Políticas de tratamiento de datos persona</li> </ul>                                                        | les                 | Regional                                       | Llámanos<br>Teléfono               | Horario       |

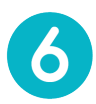

Diligencia la información que se solicita, recuerda que todos los campos que tengan un asterisco (\*) son obligatorios y haz clic en "Siguiente"

|                                                   |                            |                                                                                                | 1 |
|---------------------------------------------------|----------------------------|------------------------------------------------------------------------------------------------|---|
| ¿Recibes ayudas de otras entidades,<br>externos?* | , personas de la familia o | ¿Has hecho uso de instancias legales o de organismos<br>gubernamentales para solicitar ayuda?* |   |
| NO                                                | •                          | NO                                                                                             | • |
|                                                   |                            |                                                                                                |   |
| > EGRESOS: Gastos me                              | nsuales                    |                                                                                                |   |
|                                                   |                            |                                                                                                |   |

## Programas Sociales | PRESENTE

| 🗙 Cerrar sesión |
|-----------------|
|-----------------|

| Solicitud asesorías u orienta<br>Número de solicitud: 5909<br>07/04/2020                              | nción ()<br>Información<br>personal                                                                                                    |
|----------------------------------------------------------------------------------------------------|----------------------------------------------------------------------------------------------------|
| Actualmente esta solicitud no tiene comentarios.<br>Comentarios (0):                                  |                                                                                                    |
|                                                                                                    |                                                                                                    |
| Documentos adjuntos                                                                                   |                                                                                                    |
| Documentos adjuntos<br>En esta sección deberás adjuntar por separado en formato                       | p PDF los documentos que respalden tu solicitud según la descripción del requisito.                                                                                                    |
| Documentos adjuntos<br>En esta sección deberás adjuntar por separado en formato<br>Nombre del archivo | o PDF los documentos que respalden tu solicitud según la descripción del requisito.<br>Requerido Estado                                                                                                    |
| Documentos adjuntos<br>En esta sección deberás adjuntar por separado en formato<br>Nombre del archivo | o PDF los documentos que respalden tu solicitud según la descripción del requisito.       Requerido     Estado       Image: Constraint Constraint |

7

Para terminar haz clic en el botón "Aceptar"

| Programas Sociales   P                                                              | PRESENTE                          |                                |        | 🗙 Cerrar sesión |  |
|-------------------------------------------------------------------------------------|-----------------------------------|--------------------------------|--------|-----------------|--|
| Solicitud asesorías u orientació<br>Número de solicitud: 5909<br>07/04/2020         | ón (j)<br>Información<br>personal |                                |        | Adjuntos        |  |
| Actualmente esta solicitud no tiene comentarios.<br>Comentarios (0):                | Enviar solicitud                  | ×                              |        |                 |  |
| Documentos adjuntos<br>En esta sección deberás adjuntar por separado en formato PDF | ¿Estás seguro que deseas envia    | ar la solicitud?               | isito. |                 |  |
| Nombre del archivo                                                                  | Cancelar                          | Aceptar                        | Estado |                 |  |
|                                                                                     | Atrás:<br>Datos solicitud         | Siguiente:<br>Enviar a estudio |        |                 |  |

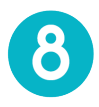

## Te saldrá un mensaje **confirmándote que la solicitud ha sido cargada de**

**forma exitosa** y con los datos de la persona de PRESENTE que te contactará para terminar de gestionar la solicitud.

## Programas Sociales | PRESENTE

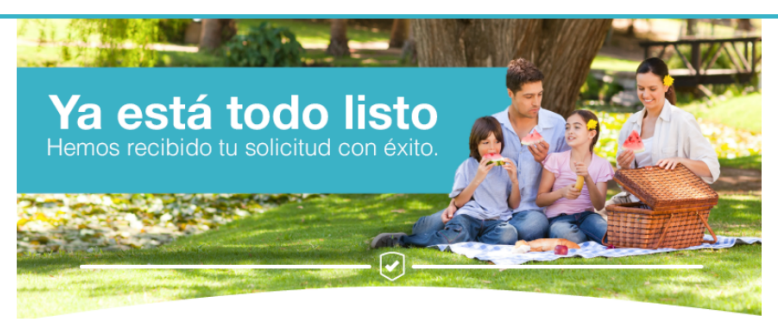

Recuerda ingresar de nuevo para revisar las actualizaciones de tu solicitud

Quien le hará gestión en PRESENTE es: Natalia Morales Vanegas (4) 6049696 ext 306698 t-nmorales@grupo-exito.com

Guarda estos datos, te servirán para realizarle seguimiento a tu caso